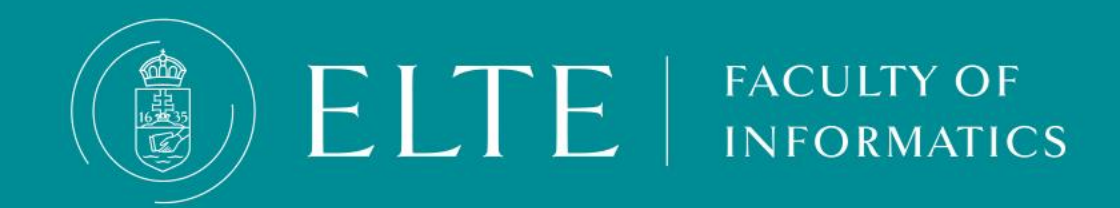

- First, compile the list of subjects you would like to take (in case you are not/no longer a fixed group student), and then register for the semester during the registration period. Registration will activate your student status and enable you to register for subjects.
- Exact deadlines are available on our website:

https://www.elte.hu/en/academic-calendar

According to ELTE Organisational and Operational Regulations, there is no option for late activation, but there is an opportunity for extraordinary (vis maior) passivization. If you are unsure whether to continue your studies or not, we recommend registering for the semester and setting your status active. Ask the advice of your student coordinator, if needed.

 The registration week of the academic year is your last chance to register for the semester.

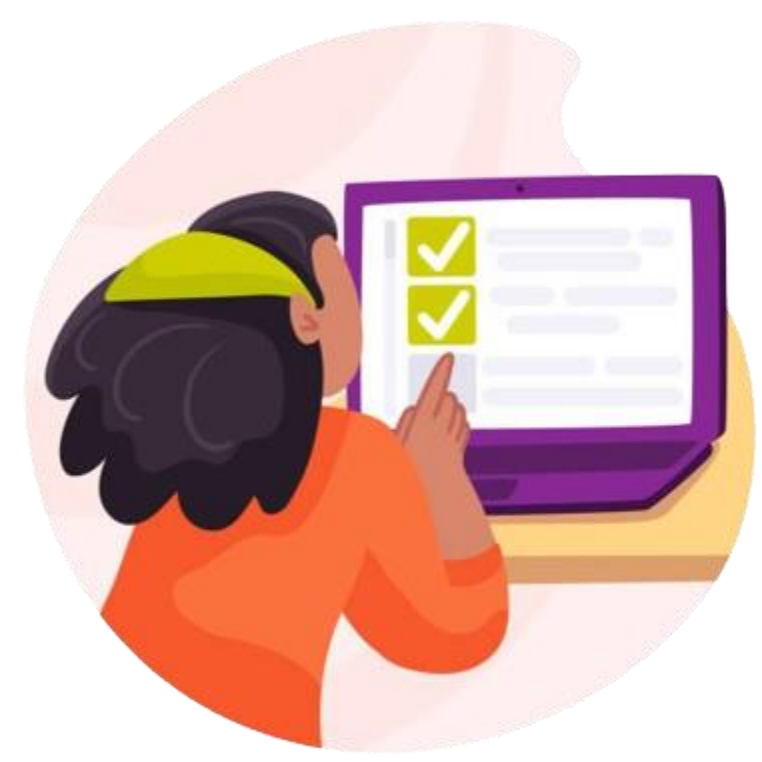

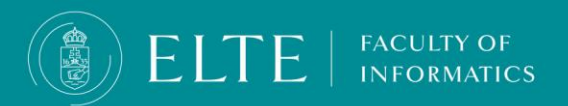

To register for the semester and activate your student status, log in to Neptun, and go to **Administration > Enrollment/Registration**. Choose the current semester, then **click on the +** sign at the end of the row.

| S | Exams Finances Information                                                                                  | Administration                                                                                                    |                   |          |             |   |
|---|----------------------------------------------------------------------------------------------------|----------------------------------------------------------------------------------------------------|-------------------|----------|-------------|---|
|   | Enrollment/Registration Filter Only active: Actions: Add to favourites Registration/Enrollment applications | Enrollment/Registration<br>Dormitory application<br>Module selection<br>Final exams<br>Recategorization request<br>Requests<br>Request judgement<br>Student Card request<br>Questionnaires<br>Erasmus | Only active: No   |          |             |   |
|   |                                                                                                    |                                                                                                    |                   |          |             |   |
|   |                                                                                                    |                                                                                                    |                   |          |             |   |
|   | Training                                                                                                    | Admission year                                                                                                    | Choose the curren | Status   | Term status |   |
|   | Computer Science                                                                                            | 2023/24/1                                                                                                    | semester!         | Accepted | Active      |   |
|   | Computer Science                                                                                            | 2023/24/1                                                                                                    |                   | Accepted | Active      | E |
|   | Computer Science                                                                                            | 2023/24/1                                                                                                    | 2024/25/1         | New      |             |   |
|   | Number of results:1-3/3 (406 ms)                                                                            |                                                                                                    |                   |          |             |   |

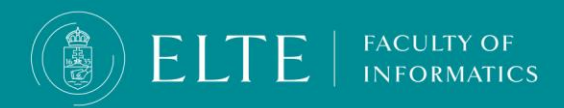

**Click on Enroll and** a pop-up menu will appear. **Set your status to Active**, and **click Save**. Verify your personal and educational data, and if all the information is correct, **click Next and Submit the request.** 

|                                                  | (                    | Enrollment/Registration                                                                                              |                        | ? 🖻 🔀                |         |          |     |
|--------------------------------------------------|----------------------|----------------------------------------------------------------------------------------------------|------------------------|----------------------|---------|----------|-----|
| Exams Finances Info                              | ormation Administrat | Statement on term status                                                                                             |                        |                      |         |          |     |
| Enrollment/Registration     Filters              |                      | On the current training (programtervező informatikus) my status in the (2024/25/1) term will be:<br>ORCTIVE OPassive |                        |                      |         |          |     |
|                                                  |                      |                                                                                                    |                        |                      |         |          |     |
| Only active:                                     |                      |                                                                                                    |                        |                      |         |          |     |
|                                                  | List                 |                                                                                                    |                        |                      |         |          |     |
| Actions: Add to favourites                       |                      | _                                                                                                    |                        |                      |         |          |     |
| Registration/Enrollment app                      | lications            | •                                                                                                    |                        |                      |         | <b>*</b> | * 🔎 |
|                                                  |                      | Save Back                                                                                                    |                        |                      |         |          |     |
|                                                  |                      | Admission year                                                                                                    | Term                   | Status               | Term st | Enroll   |     |
| Training                                         |                      | ,                                                                                                    |                        |                      |         |          |     |
| Training<br>Computer Science                     |                      | 2023/24/1                                                                                                    | 2023/24/1              | Accepted             | Active  |          |     |
| Training<br>Computer Science<br>Computer Science |                      | 2023/24/1<br>2023/24/1                                                                                               | 2023/24/1<br>2023/24/2 | Accepted<br>Accepted | Active  |          |     |

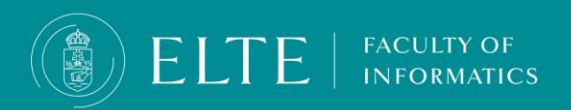

You can double-check the success of your registration in the **Enrollment/Registration** menu.

| > Enrollment/Registration            |                            |      |        |          |             |   |  |  |
|--------------------------------------|----------------------------|------|--------|----------|-------------|---|--|--|
| Filters Only active: No              |                            |      |        |          |             |   |  |  |
| ♦ Only active:                       |                            |      |        |          |             |   |  |  |
|                                      | st                         |      |        |          |             |   |  |  |
| Actions: Add to favourites           | Actions: Add to favourites |      |        |          |             |   |  |  |
| Registration/Enrollment applications |                            |      |        |          |             |   |  |  |
|                                      |                            |      |        |          |             |   |  |  |
| Training                             | Admission year             | Terr | m      | Status   | Term status |   |  |  |
| Computer Science                     | 2023/24/1                  | 2023 | 3/24/1 | Accepted | Active      | ÷ |  |  |
| Computer Science                     | 2023/24/1                  | 2023 | 3/24/2 | Accepted | Active      | E |  |  |
| Computer Science                     | 2023/24/1                  | 2024 | 4/25/1 | Accepted | Active      |   |  |  |
| Number of results:1-3/3 (188 ms)     |                            |      |        |          |             |   |  |  |

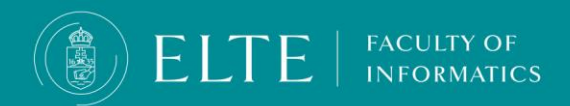